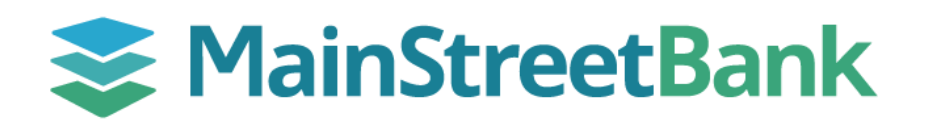

## How to login for the first time

# You can expect the login process to be the same whether you're on desktop or mobile

### 01 Enter Your Credentials

- Visit the desktop login page at **digital-banking.mstreetbank.com**
- Enter your current username and click Continue
- Once the password box appears, enter your **current password** and click **Sign in**
- Read the disclosure, check the box next to "I Agree" then click **Continue**

### 02 Configure Multifactor Authentication

- To protect your account with 2-step verification, click Get Started
- You can choose between an authenticator app (like Duo, Microsoft Authenticator, Authy, or Google) or your existing token app, Symantec VIP.
  - <u>Authenticator App</u>:
    - Open your authenticator app on your mobile device and follow the prompts to add MainStreet Digital
    - Scan the QR code or enter the details manually to configure
    - Enter the verification code from your mobile device and click
      Verify
  - o Symantec VIP:
    - Open the VIP app on your mobile device
    - Enter your unique Credential ID (including all letters and numbers)
    - Click Next
    - Enter the verification code from your mobile device and click
      Verify

#### 03 Accept Terms

- You will be presented with MainStreet Bank's Online Terms and Conditions.
- Scroll through the user agreement and click Accept

| ſĭ                                                                                   | sername                                                                                                    |
|--------------------------------------------------------------------------------------|----------------------------------------------------------------------------------------------------|
|                                                                                      | Forgot?                                                                                                    |
| First time user? Enroll now. Continue                                                |                                                                                                    |
|                                                                                      | 0                                                                                                    |
| 0                                                                                    | Authenticator app<br>Using a different authenticator app? We support using<br>any authenticator app using either a QR code scan or<br>manual code entry.                                                                                                    |
| 1                                                                                    | Symantec VIP<br>Use Symantec VIP authentication to sign into your<br>account. We support digital and hard tokens.                                                                                                    |
| TE                                                                                   | RMS OF USE AND PRIVACY POLICY                                                                                                    |
| Th<br>ba<br>Ja<br>en<br>fol                                                          | e primary licensor for the online and/or mobile<br>nking service you are using (the "Service") is<br>ck Henry & Associates, Inc. (the 'Provider'). By<br>rolling in our Service, you hereby agree as<br>lows:                                                                                                    |
| (i)<br>of<br>the<br>an(<br>sei<br>Se                                                 | General. The Provider is not the provider of any<br>the financial services available to you through<br>Service, and the Provider is not responsible for<br>y of the materials, information; products or<br>vices made available to you through the<br>rvice.                                                                                                    |
| (ii)<br>par<br>Pro<br>ins<br>nu<br>will<br>Se<br>att<br>inf<br>nu<br>us<br>da<br>loc | Provider Privacy Policy, Provider may access<br>social information while you use the Service<br>wider may access records held by your financial<br>titution for such information as your phone<br>mber, home address or email address. Provider<br>i use this contact information to alert you about<br>vice-related events or actions that require your<br>ention. If you grant permission to use phone<br>crimation, Provider will use the phone number to<br>populate forms that expect a personal phone<br>mber for contacting. If you grant permission to<br>a your device's location, Provider will use the<br>ta when checking for nearby branch and ATM<br>attoms. If you grant permission to use access<br>tos, media or other files stored on your device. |

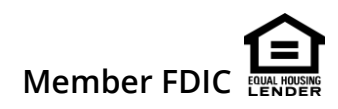